# Appendix 11: New Features in v 3.9

Engine Analyzer Pro has had many updates since this user manual was written for the original v2.1 for Windows. These include v2.1 B, v2.1C, v2.1D, v3.3, v3.5 and now v3.9. Here is a brief listing of some of the features new since v3.5 was released, including Version 3.9:

# New Features:

The screen for opening standard Engine Analyzer Example Cams now shows the Gross Valve Lift and Lobe Separation for the cam you selected if you right click on the selected cam. Fig A44.

The screen for opening standard Engine Analyzer Example components now lets you select to only show components which match up to 3 criteria you have selected at the bottom of the screen. For example, you can choose to only show "Crower" cams with a lobe lift greater than .330 inches. Fig A44.

The screen to pick a Category of standard Engine Analyzer examples is now more intuitively obvious as to how it works, and it also remembers your last choices which will save time when you use this feature often. Fig A43.

We've now added 'Chain Calc These Cams' button when displaying standard Engine Analyzer example cams. This will have the program calculate performance for all cams in the list which meet the criteria of 'Show Examples Only Fitting These Limits'. Fig A44.

You can include a graphics file, which could be your company logo, when printing graphs and reports. This file is loaded in via the Preferences screen. Fig A45 and Fig A49.

You can include add dyno power curves which you have entered manually to a graph. This lets you make comparisons between actual dyno performance and the Engine Analyzer Pro's simulated results. Soon we will be exporting power runs from our Dyno DataMite software to the Engine Analyzer Pro. The default location for these files is the "engine" folder in the Engine Analyzer Pro v3.9 folder. Fig A48.

You can now import Cam Analyzer files almost seamlessly. The Pro will now install the cam nearly exactly as measured, even if the lobe is asymmetric. Fig A56.

You can now email results as a simple text file now in Print Options, which does not require a PDF writer program like Adobe Acrobat.

Program now remembers the ASCII file name and path, and which data channels have been selected to be output in an ASCII file.

Program now better accommodates the first column in printouts if the title in the left column is very long, like for a chain calculation. Fig A44.

A new Preference has been added under "General Operation, cont" tab to let you hide the Progress Bar during calculations. This lets you minimize the program during calculations to work with other programs, which can be very handy when doing long chain calculations. Fig A45.

We've now added Delete Row and Insert Row buttons to the Flow Table screens in Head Specs. Fig A47.

You can now select to include the torque and HP data when you print out RPM data graphs as long as there are torque and/or HP data on the graph. Fig A49.

The program now has a separate ASCII File command in the Output Screen to make it more obvious you can export the data as ASCII data.

Now program can now better find newer versions of Acrobat or Acrobat Reader to display the user's manual, supplements, and more. You can also 'browse' to find Adobe Acrobat in the Preferences screen. Also, the program now allows other "PDF Writing" programs produce PDF files for emailing, other than just Adobe programs.

Program now better remembers the printer you have selected and landscape vs portrait when you click on Windows Printer Setup in various screens.

Some printouts now use a proportional font for better printouts.

Program now remembers its screen position and window size and restores it when it is opened again.

Now program should require you to 'Allow' it to run in Vista (same as right click on desktop icon, then select Run As Administrator'). This should make the program more Vista compatible.

### New Inputs:

The program now lets you enter various types of ethanol fuels, like E85, and other percents of ethanol and gasoline. It now also has a Richness factor input which makes it easier to pick different types of fuels and richness factors. Fig A50.

You can now specify a variable cam timing, or Variable Valve Timing (VVT). This lets you specify a particular RPM where the program switches from the base cam timing to a modified cam timing and lift. This can be for the intake and/or cam profiles. Fig A53.

You can now specify an amount of Asymmetry to a cam profile being created in the program. Fig A52.

You can now specify up to 6 break points in spark curve. It was previously limited to just 4.

We've added a "Clc" button for Lobe Lift being calculated from Gross Valve Lift and Rocker Arm Ratio in the Cam Specs.

We've added several general intake manifold types. These choices let you pick a manifold type and the program will estimate various measurements based on the engine size and intake port size in the Head Specs screen. You can see what the program has estimated for these specs. Then if you change the type to "Use Specs Below", you can modify these to your liking. Fig A51.

The Centrifugal Superchargers now have a Max Airflow input. This allows the program to better fine tune the supercharger performance map within its calculations.

We've added hundreds of new standard Engine Analyzer Example cams, including Comp Cams, Crower, Isky, Lunati, Harley Davidson, and production cams. Hundreds of these are for stock engines courtesy of John Holm. Many thanks John. Many of the Harley Davidson cams are courtesy of Stephen Mullen of S&P Mullen Enterprises, Inc <u>www.Nightrider.com</u> or <u>www.tuneyourharley.com</u>. Many thanks Stephen.

We've added several new standard Engine Analyzer Example cam categories, especially Imports. Fig A43.

You can now specify .053" lift for rating cam events (like Harley Davidson cams).

We've added an option to import Other Format Files for Head files, like .flw and .dfw files from Desktop Dyno (tm) and DynoSim (tm). Hundreds of compatible head files with flow data, valve sizes, and some with port volume (not available with typical Desktop Dyno or D ynoSim files) are available via Stan Weiss at <a href="http://users.erols.com/srweiss/tablehdc.htm">http://users.erols.com/srweiss/tablehdc.htm</a> You can purchase a CD from Stan with all the files or just visit his site for free info for your particular heads. I believe if you purchase the CD, everything will be in the correct format and you may have additional data not free on the website, like port volume. Note: Not all head files have port volume, material, etc. Fig A54.

We've added an option to import Other Format Files for Cam files, like .cam and .scm files from Desktop Dyno (tm) and DynoSim (tm). Fig A55.

Program now has section for storing comments about the valve train dynamics specs.

We've added several new Chevy LSx and LTx example files of both Components and Total Engines courtesy of Aaron Anderson. Many thanks Aaron.

We've added many example Garrett turbocharger files, courtesy of Bjørn Deildok of SWR Performance, Norway. Many thanks Bjorn.

We've added the ability to calculate turbo turbine Nozzle Diameter based on exhaust turbine flow data.

The program now asks if you want to use an unrecognized cam file format. This can help if you have a file which is not *exactly* the correct format but still useable.

# New Outputs:

We've added Sq In Area and Port Volume to the Head Specs screen.

We've added a new Preference under "Calculations, cont" tab to let you pick the number of decimal places to use to display torque and HP. This does NOT improve the accuracy of the calculations. Fig A46.

We've added 2 new Preferences to allow all or user selected outputs to be displayed in Metric units. Fig A46.

We've modified the Preference setting of 'Include Averages in Chain Results' to 'Chain Results Include' either No Averages, Average Tq and HP, and now Avgs + Engine Masters Challenge. The Chain Calculations now include the engine Displacement in CID with Idle Vacuum to provide the info necessary for this calculation. The calculation is:

Engine Masters Challenge Score =  $(Avg Tq + Avg HP) \times 1000 / cid$ 

The Average torque and HP is calculated over the RPM range you have selected to calculate. The Engine Masters Challenge rules can change from year to year, and will determine the RPM range. You can also rank your chain results based on this EMC Score. See Fig A44 for results and Fig A45 for the Preference Setting.

# Accuracy Improvements:

We've improved the accuracy of Roots Supercharger simulation at very low RPMs which would typically produce very low boost levels.

We've made some improvements to the calculation about the amount of boost or exhaust pressure required to blow the valves off their seat.

We've made some improvements to the tables of Spring Force vs Spring Height, available in the Valve Train Dynamics screen.

We've added a Preference for Filter (smooth) Cam Lobe File data. Since Cam File data can come from many different sources, it may be best to set this to Yes, especially if you are doing Valve Train Dynamics. Fig A45.

If you are using a Cam Lobe File for either the intake or exhaust lobe, then the velocity and acceleration data for this lobe will be filtered also.

We've increased the "Number of Cam Bearings" allowed up to 40 (was 20) for calculating Bearing Size Coef. in Short Block Specs.

We've fixed a bug where direct acting OHC buckets would show valve toss at very low RPM (less than 1000) due to math problem.

We've refined the blow-by calculations, so that the amount of leakage also reflects a loss of fuel energy due to lost fuel.

The program now allows for up to 20 degrees cam advance or retard.

We've made refinements to the Estimated Idle Vacuum in the Special Calculations section. Now it is based on the Barometer setting in the Calculation Conditions screen, supercharger type, and some other refinements.

We've added a Preference to have Cranking Compression calculated by cranking RPM, barometric pressure, and cylinder leakage, or just the simpler v3.5 and earlier versions. For a little background, if there is any leakage as specified in the Short Block Specs screen, that bleeds off cranking compression. The faster you spin the engine to recording cranking compression, the less time available to leak and the higher the pressure. Also, the higher the barometric pressure, obviously the higher the cranking compression. Fig A46.

Lifts at TDC are now done with NO lash, to better match what most cam grinders report.

We're now doing a more precise simulation of the difference between aluminum vs cast iron heads for Knock Index difference.

We've increased the Piston Speed limit above which program says is Impossibly High because materials and technology have made huge improvements over the years.

We've made some refinements to the Cam Profiles created by the EA Pro to more precisely time them to the nearest 0.1 deg.

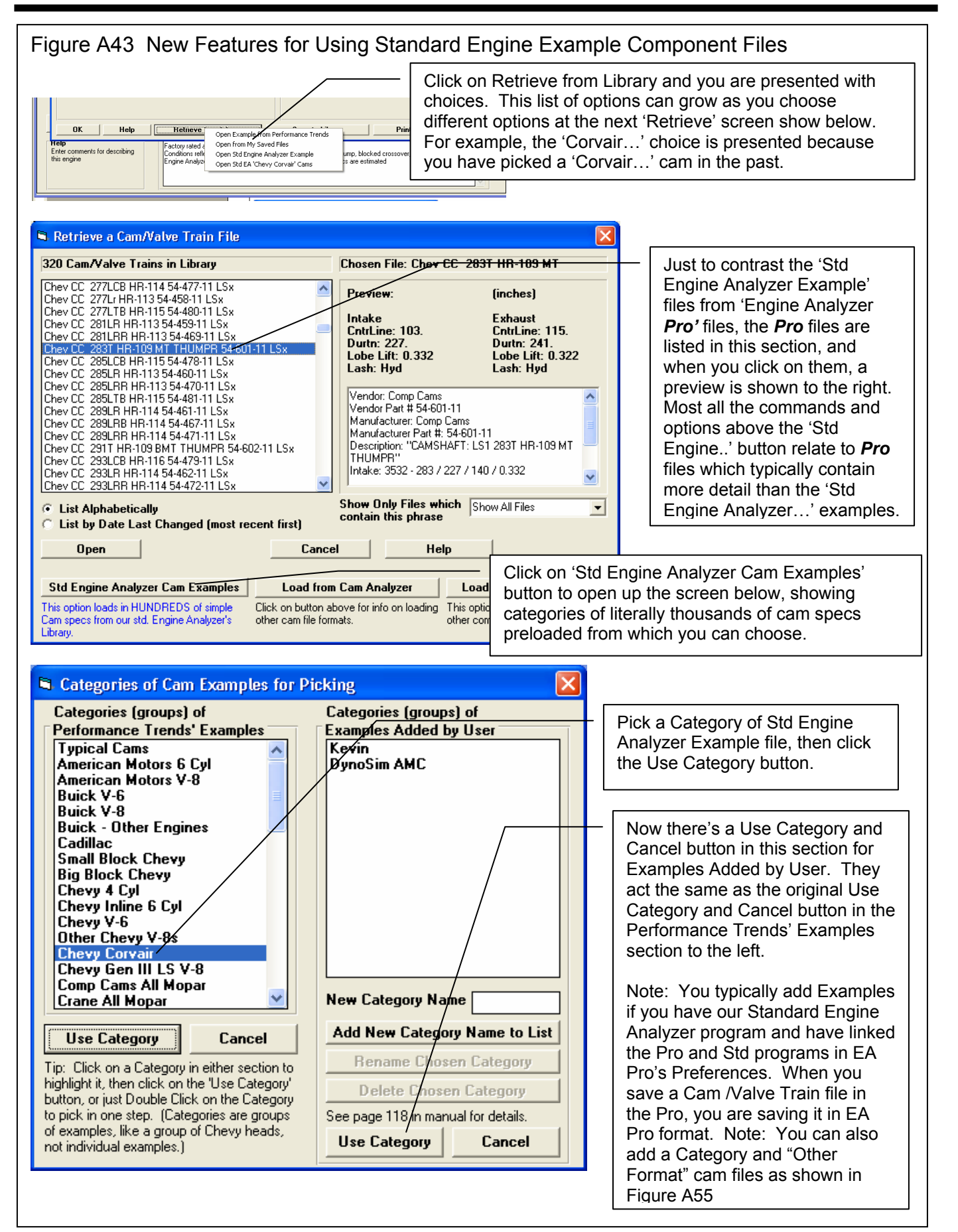

|                                                                                                    |                                                                                              | 00112                                                                 | y 01a                                                            | nuar                                                                                              | лспу                                                                                                    |                                                                                                    | λαπη                                                                                                 | ole Co                                                                           | omp                                                                                                    | oonent Files, cont                                                                                                    |
|----------------------------------------------------------------------------------------------------|----------------------------------------------------------------------------------------------|-----------------------------------------------------------------------|------------------------------------------------------------------|---------------------------------------------------------------------------------------------------|----------------------------------------------------------------------------------------------------|----------------------------------------------------------------------------------------------------|----------------------------------------------------------------------------------------------------|----------------------------------------------------------------------------------|----------------------------------------------------------------------------------------------------|----------------------------------------------------------------------------------------------------|
| Examples           Other Chevy Corvair Flat 6 Cams         Rated Lift           Isky CORVAIR         050           (exh)         050           (exh)         050           Isky CORVAIR         050           (exh)         050           (exh)         050                                                                                                    | Lifter Profile<br>SpecHydFlt<br>SpecHydFlt<br>SpecHydFlt                                     | Valve Trai<br>P+RA imp<br>P+RA imp<br>P+RA imp                        | n Centu<br>108<br>116<br>104<br>112<br>104<br>112                | ar Dur<br>202.<br>202.<br>208.<br>208.<br>224.<br>224.<br>224.                                    | Lobe Lift L<br>.3 r<br>.3 r<br>.297 r<br>.311 r<br>.311 r | /alve Rock<br>Ratio<br>ha 1.5<br>ha 1.5 | 22.5<br>32.5<br>32.5<br>35.1<br>35.1<br>35.7<br>35.7<br>35.7<br>35.7<br>35.7<br>35.7<br>35.7<br>35.7 | PN: 115125<br>PN: 115125<br>PN: 115126<br>PN: 115128                             | ments<br>HYDRAI<br>HYDRAI                                                                                                    | If you right click on a cam<br>you have picked (which<br>will be highlighted in blue<br>as shown here), several<br>calculated parameters for<br>that cam are shown.                                                                                                    |
|                                                                                                    | ins: Click on F                                                                              | In thi<br>as sl<br>what<br>to or<br><i>and</i>                        | is sec<br>nown.<br>t exan<br>nly sho<br>an Int                   | tion, y<br>Then<br>ples a<br>w car<br>Lobe                                                        | ou car<br>you c<br>are sho<br>ns with<br>Lift gro                                                                                                    | n choos<br>an use<br>own. F<br>n the pl<br>eater th                                                                                                    | se to S<br>the 3<br>or exa<br>hrase<br>han .2                                                        | Show.<br>group<br>ample<br>'Hyd'<br>9 inch                                       | 'All<br>ps of<br>, in th<br>in the                                                                                                 | I Examples' or 'Only These'<br>conditions to determine<br>his screen, we have picked<br>e Lifter Profile description                                                                                                    |
| Abreviations: BIH-Blue Racer Cut-Lomp Lans: Lunal<br>Mis=Motorsports Comp Cans Grinds:<br>DEH=DuelEnergy XR/KE=ExtremeEnergy NX=Nitrous+IP<br>Show Only Examples Fitting These Limits<br>Show Lifter Profile                                                                                                    | en click on 'Pi<br>ouble click to<br>ight click to sh<br>No<br>Int Lobe Lift<br>Is more than | ck' or 'Delete' t<br>pick Example ir<br>low Valve Lift.<br>And<br>.29 | 0 Or                                                             | Pick De<br>Chain<br>Chain<br>Chain<br>Chain<br>Contains                                           | C And                                                                                                    | At Cancel                                                                                                    |                                                                                                    | Click c<br>examp<br>a chair                                                      | on this<br>ble Ca<br>n calo                                                                                                    | s button (only available for<br>ams) and the program will c<br>culation on all cams listed                                                                                                    |
| Engine Analyzer Pro Engine<br>Back Graph Print Help File AS<br>Conts<br>Notes<br>Maint                                                                                                    | [1969<br>CII File<br>Results<br>ain at le                                                    | Pontiac<br>History<br>s Option:<br>ast                                | GTO 4<br>Analyze<br>s<br>3'' idle v                              | 00 Stoc<br>See-En<br>acuum                                                                        | <mark>k] T</mark><br>gine Ser<br>▼                                                                                                    | est Resu<br>nd Stop<br>Ran                                                                                                    | ılts [Un<br>ık Resu                                                                                  | titled]<br>Its                                                                   | Averag                                                                                                    | ge Tq 💌 Refresh                                                                                                    |
| Engine RPM<br>Chain # 3 (16.0" Hg Idle Vac, 415.63 cid)<br>Isky CORVAIR Tq<br>PN: 115128 HYDRAULIC 2500-6500 RPM<br>Chain # 2 (18.8" Hg Idle Vac, 415.63 cid)<br>Isky CORVAIR Tq<br>PN: 115126 HYDRAULIC 2000-5500 RPM<br>Chain # 1 (21.2" Hg Idle Vac, 415.63 cid)                                                                                                    | 3000<br>464.46<br>265.30<br>482.63<br>275.68                                                 | 4000<br>494.77<br>376.82<br>486.52<br>370.54                          | 5000<br>437.78<br>416.78<br>397.35<br>378.29                     | 6000<br>310.25<br>354.44<br>266.52<br>304.48                                                      | Avg<br>426.82 <sup>3</sup><br>353.34 <sup>3</sup><br>408.26<br>332.25                                                                                                    | EMC<br>1877.05<br>1781.66                                                                                                    |                                                                                                    |                                                                                  | Averag<br>Averag<br>Peak T<br>Peak H<br>Eng Ma                                                                                     | Engine Masters<br>Challenge is now a choic<br>for Ranking if you set the<br>appropriate Preference.                                                                                                    |
| Engine RPM<br>Chain # 3 (16.0" Hg Idle Vac, 415.63 cid)<br>Isky CORVAIR Tq<br>PN: 115128 HYDRAULIC 2500-6500 RPM<br>Chain # 2 (18.8" Hg Idle Vac, 415.63 cid)<br>Isky CORVAIR Tq<br>PN: 115126 HYDRAULIC 2000-5500 RPM<br>Chain # 1 (21.2" Hg Idle Vac, 415.63 cid)<br>Isky CORVAIR Tq<br>PN: 115125 HYDRAULIC 1500-4800 RPM                                                                         | 3000<br>464.46<br>265.30<br>482.63<br>275.68<br>478.83<br>273.52                             | 4000<br>494.77<br>376.82<br>486.52<br>370.54<br>480.82<br>366.20      | 5000<br>437.78<br>416.78<br>397.35<br>378.29<br>380.07<br>361.84 | 6000<br>310.25<br>354.44<br>266.52<br>304.48<br>250.14<br>285.77                                  | Avg<br>426.82 <sup>•</sup><br>353.34 <sup>•</sup><br>408.26<br>332.25<br>397.47<br>321.83                                                                                                    | EMC<br>1877.05<br>1781.66<br>1730.63                                                                                                    |                                                                                                    | A Pr<br>shov<br>and<br>Cha<br>Calc                                               | Averag<br>Peak T<br>Peak H<br>Eng Ma<br>refere<br>w the<br>also<br>lleng<br>culatio                                                | Per To<br>per HP<br>dep<br>asters Challange Sco<br>Engine Masters<br>Challenge is now a choice<br>for Ranking if you set the<br>appropriate Preference.<br>ence lets you choose to<br>a Average Torque and HP,<br>include the Engine Masters<br>pe column in the Chain<br>on results.                                                                                      |
| Engine RPM<br>Chain # 3 (16.0" Hg Idle Vac, 415.63 cid)<br>Isky CORVAIR Tq<br>PN: 115128 HYDRAULIC 2500-6500 RPM<br>Chain # 2 (18.8" Hg Idle Vac, 415.63 cid)<br>Isky CORVAIR Tq<br>PN: 115126 HYDRAULIC 2000-5500 RPM<br>Chain # 1 (21.2" Hg Idle Vac, 415.63 cid)<br>Isky CORVAIR Tq<br>PN: 115125 HYDRAULIC 1500-4800 RPM<br>The program<br>now better<br>expands this first<br>column to fit all | 3000<br>464.46<br>265.30<br>482.63<br>275.68<br>478.83<br>273.52                             | 4000<br>494.77<br>376.82<br>486.52<br>370.54<br>480.82<br>366.20      | 5000<br>437.78<br>416.78<br>397.35<br>378.29<br>380.07<br>361.84 | 6000<br>310.25<br>354.44<br>266.52<br>304.48<br>250.14<br>285.77<br>All<br>Ch<br>tha<br>tur<br>ne | Avg<br>426.82 '<br>353.34 '<br>408.26<br>332.25<br>397.47<br>321.83<br>these<br>alleng<br>at Prefe<br>ned or<br>arest v                                                                                                    | EMC<br>1877.05<br>1781.66<br>1730.63<br>torque<br>e Scor<br>erence<br>n, these<br>vhole r                                                                                                    | e and l<br>e) are<br>has b<br>e num<br>humbe                                                         | A Pr<br>shov<br>and<br>Cha<br>Calc<br>HP res<br>show<br>been to<br>bers ver, tha | Averag<br>Peak T<br>Peak H<br>Eng Ma<br>refere<br>w the<br>also<br>Illeng<br>culation<br>sults<br>vn to<br>urneo<br>would<br>t 366 | Engine Masters<br>Challenge is now a choic<br>for Ranking if you set the<br>appropriate Preference.<br>ence lets you choose to<br>e Average Torque and HP,<br>include the Engine Masters<br>ge column in the Chain<br>on results.<br>(and Engine Masters<br>2 decimal places because<br>d. If that Preference was no<br>d have been shown to the<br>5.20 would be shown as |

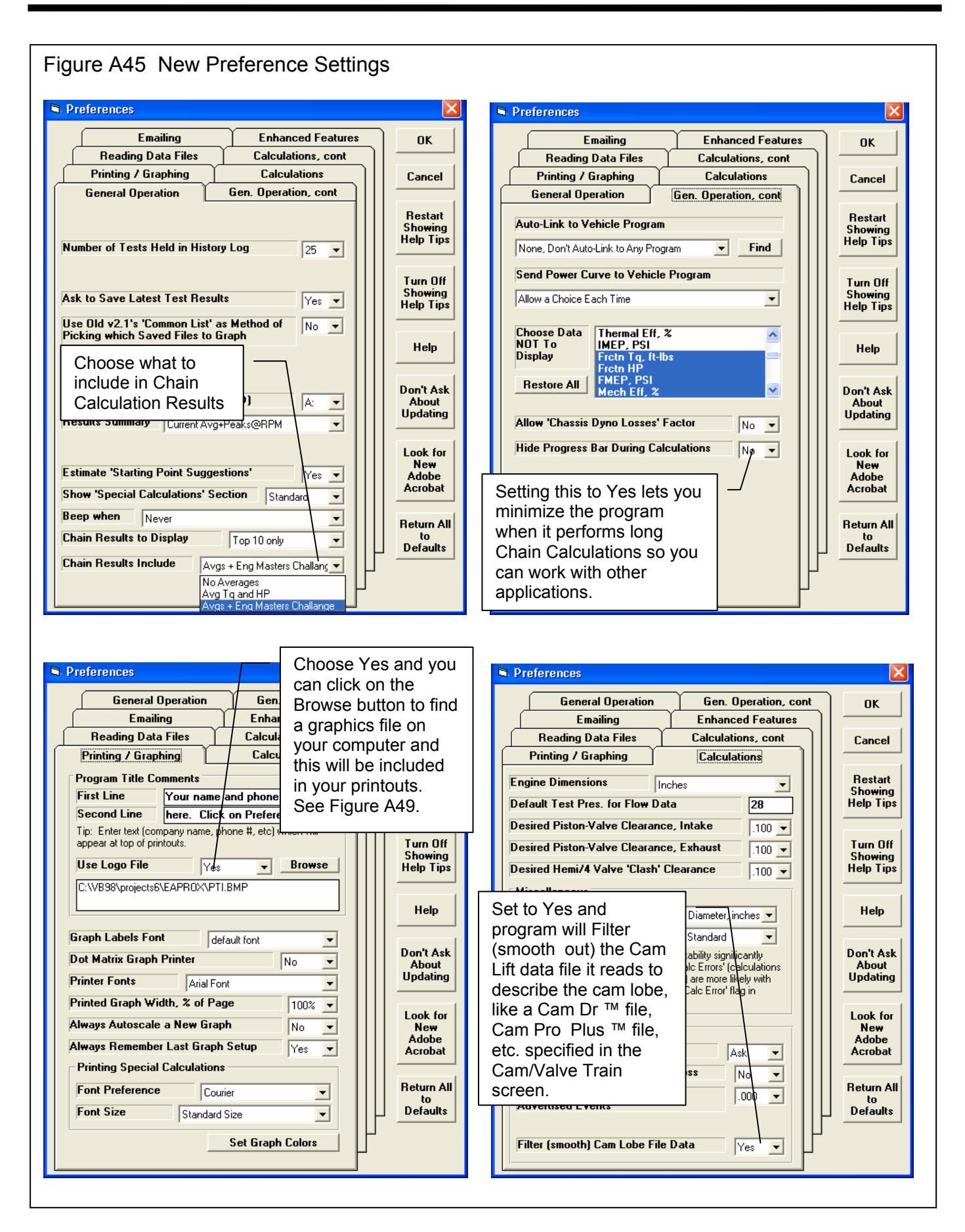

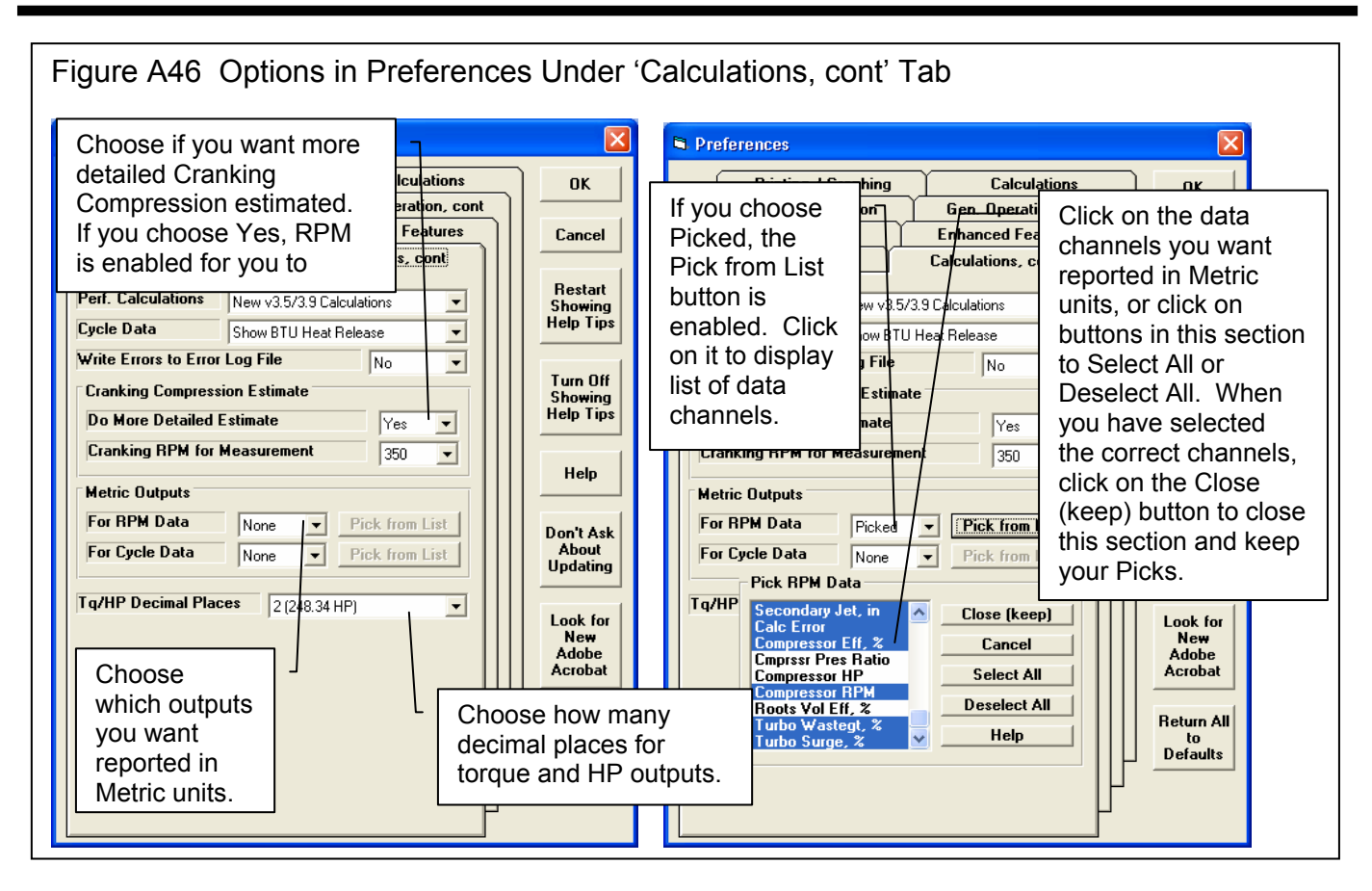

| Figure A47 Flow Data Table S                                                                                                    | Screen (from Head Specs Screen), New Commands                                                                                                    |
|----------------------------------------------------------------------------------------------------|----------------------------------------------------------------------------------------------------|
| 🖣 Intake Flow Table                                                                                                    |                                                                                                    |
| Intake Flow for 28 Inches                                                                                                    | Water Pressure 1 Valve, 2.4" dia                                                                                                    |
| Valve<br>Lift, in L/D Flow, CFM Coef                                                                                                    |                                                                                                    |
| .042         77         .668           .2         .083         166         .720           .3         125         257         743               |                                                                                                    |
| .3         .123         237         .143           .4         .167         338         .733           .5         .208         392         .680 |                                                                                                    |
| .6         .250         421         .608           .7         .292         410         .592           .8         .333         419         .605 |                                                                                                    |
|                                                                                                    |                                                                                                    |
|                                                                                                    | <ul> <li>Delete the row where the cursor is positioned, in this case, the 1<sup>st</sup> row. All rows below this will be moved up 1 row.</li> </ul> |
| Clear CFM Only Print Int+Ex                                                                                                    |                                                                                                    |
| Clear All Data Print Setur<br>Factor Up / Factor Dow                                                                                           | Insert a Row at the row where the cursor is positioned, in this case, the 1 <sup>st</sup> row. All rows at this position and below will be           |
| Delete Row Insert Row                                                                                                    |                                                                                                    |

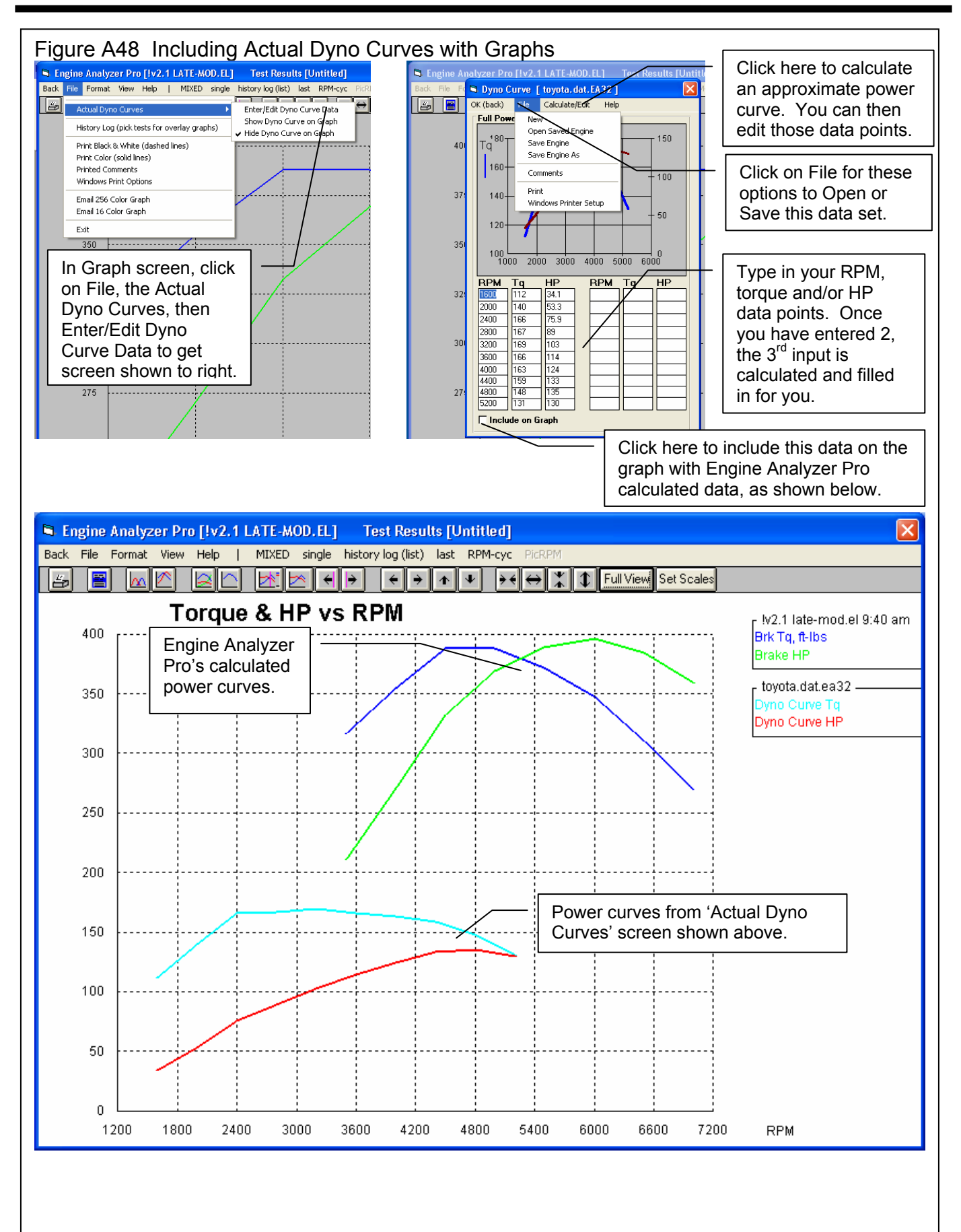

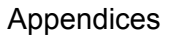

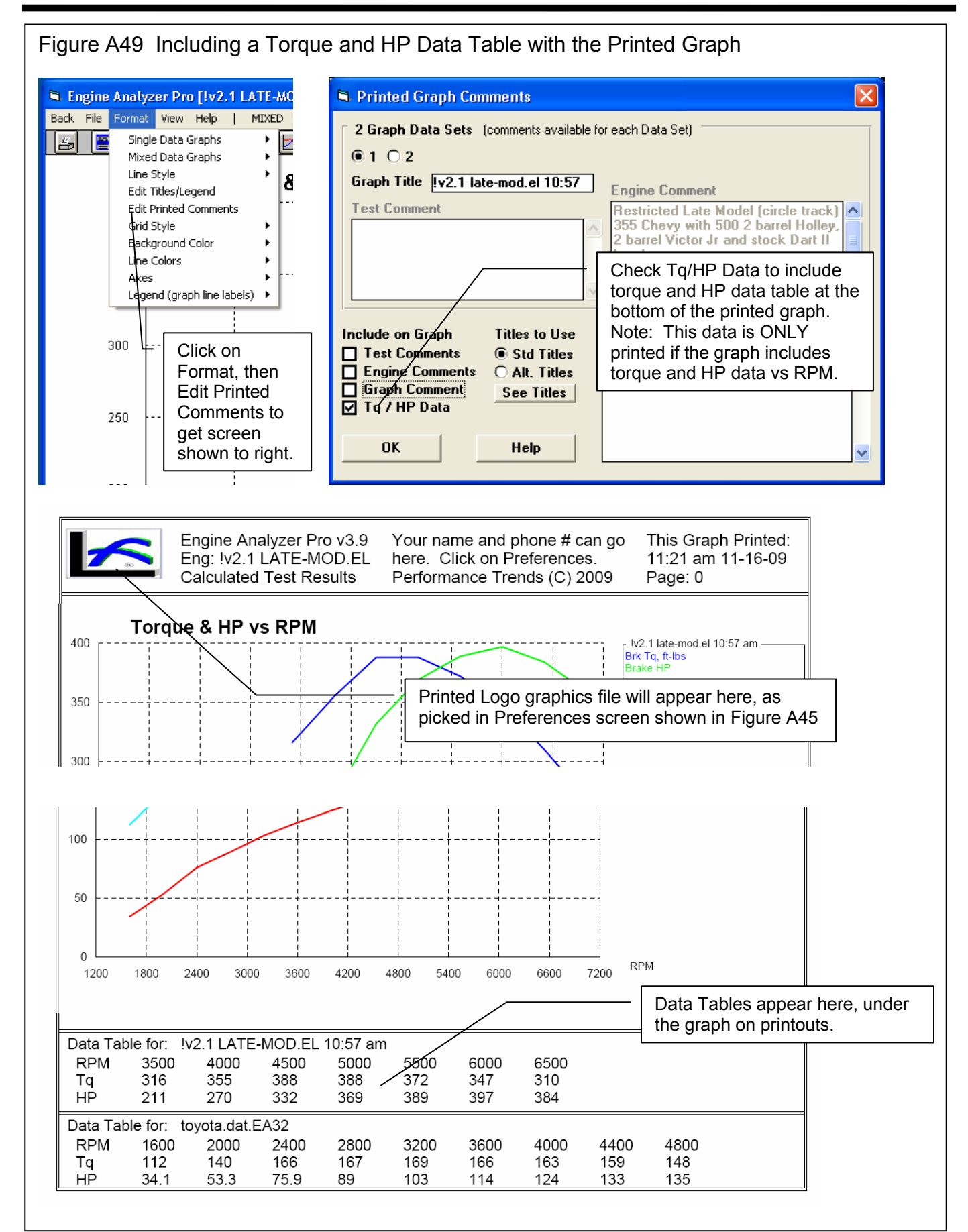

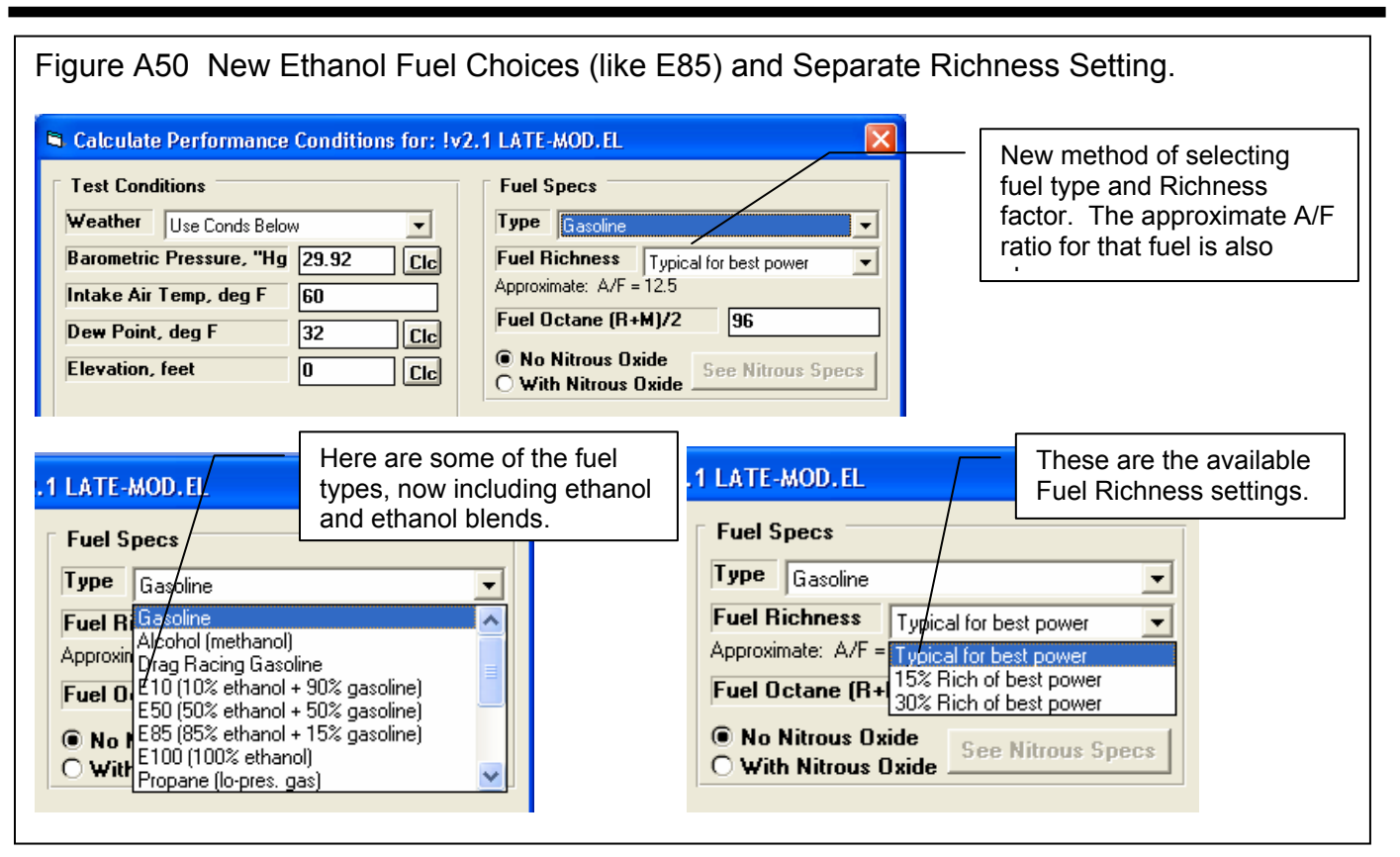

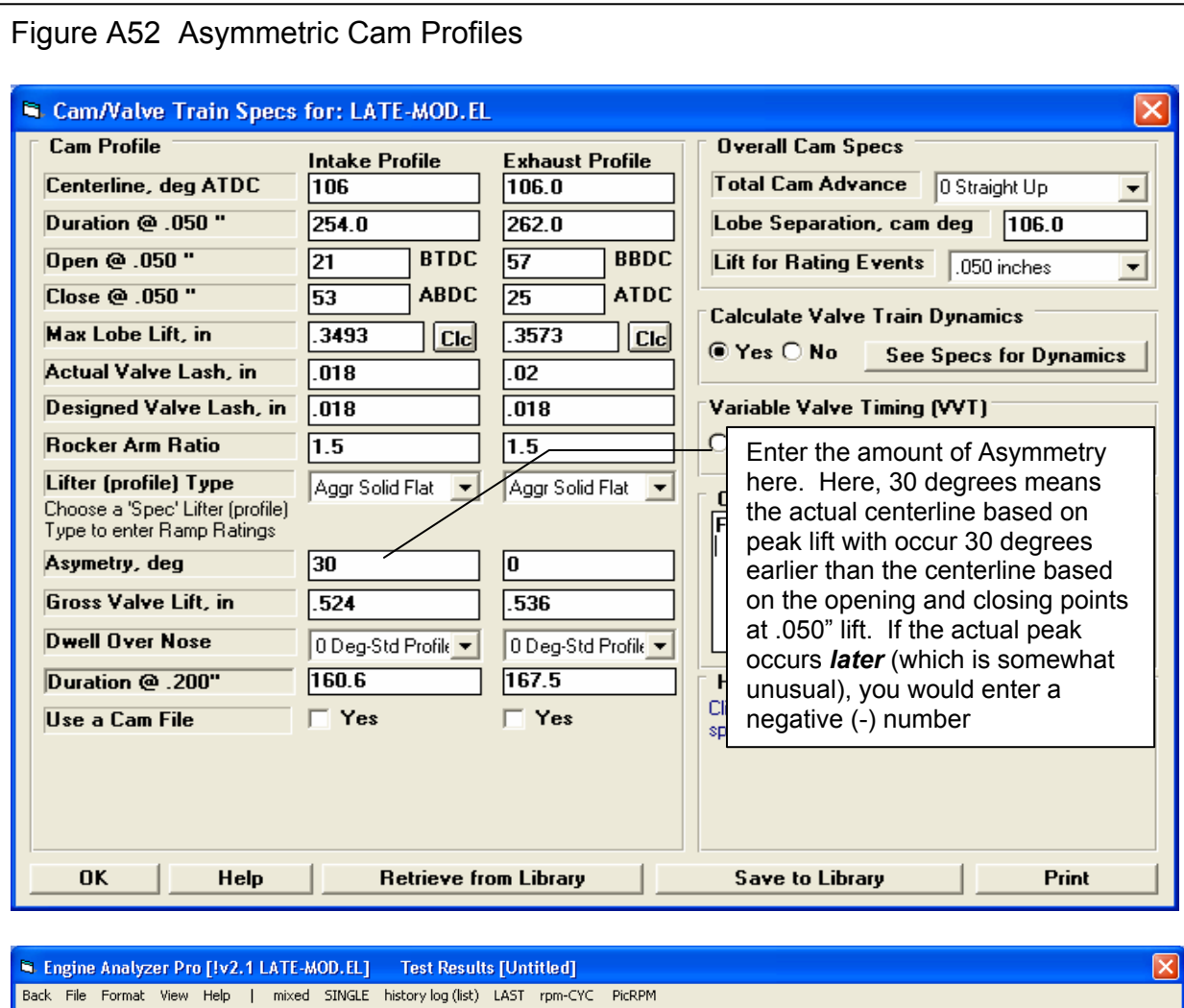

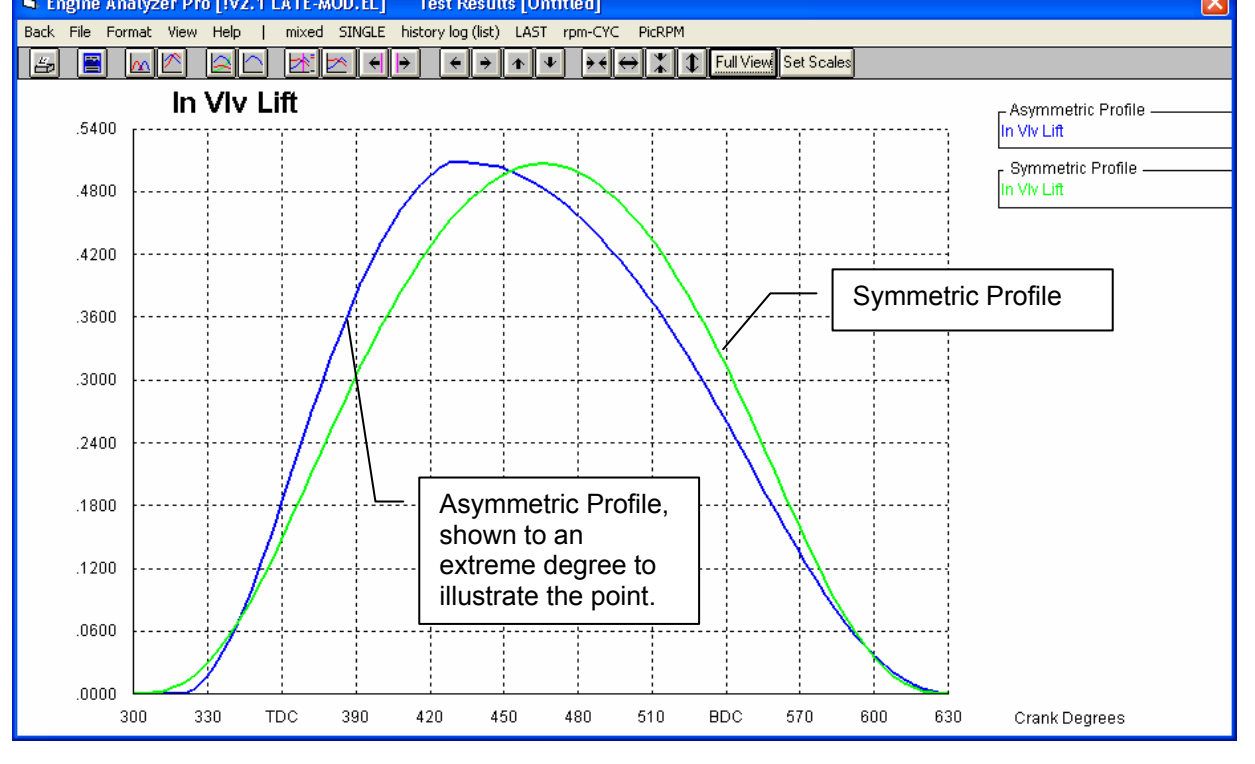

| Figure A53 Variable Valve Timing (VVT) Feature                                                                                                    |                                                                                                    |
|----------------------------------------------------------------------------------------------------|----------------------------------------------------------------------------------------------------|
| Cam/Valve Train Specs for: Honda VTEC Big Cams Stock Import                                                                                                    |                                                                                                    |
| Cam Profile       Intake Profile       Exhaust Profile       Overall Cam Specs         Duration @ .050 "       180       180       Total Cam Advance       0 Straight Up       Lobe Separation       Can deg       108.0         Dynation @ .050 "       180       180       180       Lobe Separation       Cam deg       108.0         Dynation @ .050 "       18       BTDC       18       BBDC       Lift for Rating Events       .050 inches       Second deg       08.0         Close @ .050 "       18       ABDC       -18       ATDC       .050 inches       Second deg       .050 inches       Second deg       .050 inches       Second deg       .050 inches       Second deg       .050 inches       Second deg       .050 inches       Second deg       .050 inches       Second deg       .050 inches       Second deg       .050 inches       Second deg       .050 inches       .050 inches       Second deg       .050 inches       .050 inches | Set to Yes to enable variable<br>Valve Timing (VVT) specs.<br>Once enabled, click on the<br>See Specs for VVT button to<br>bring up screen shown below.                                                                                                    |
| Variable Valve Timing (VVT) Specs for: Hone Final Values" input in the lower le                                                                                                    | it corner.                                                                                                    |
| Final Intake Cam Profile Final / Starting Change Final Exhaust Cam Profile Value                                                                                                    | Final Starting Change<br>Value Value                                                                                                    |
| Centerline, deg ATDC         105.6         108         2.4         Centerline, deg BTDC           Duration (2) (2) (2) (2) (2) (2) (2) (2) (2) (2)                                                                                                    | 99.5                                                                                                    |
|                                                                                                    | igs from the original Cam Specs                                                                                                    |
| Closing @ .050"         42.1         18         24.1         Closing @ .050"                                                                                                    | <b>18.5</b> -18 36.5                                                                                                    |
| Max Lobe Lift, in 302 Clc 23 072 Max Lo<br>"Change" (dift and the Final                                                                                                    | n, the program calculates the<br>ference) between the Starting Value<br>Value.                                                                                                    |
| Gross Valve Lift, in .468<br>Enter the RPM at which the program should<br>original Cam Specs screen shown above to                                                                                                    | switch from the specs on the the specs on this VVT screen.                                                                                                    |
| General WT Specs Your choice here determines which specs are                                                                                                    | enabled and visible on this screen.                                                                                                    |
| Type Use All Specs Above method you want to simulate                                                                                                    |                                                                                                    |
| RPM to None<br>Vary Cam Adv Only<br>Total Ca Use Intake Specs Above                                                                                                    | now this screen                                                                                                    |
| Lobe Separation, cam deg                                                                                                    |                                                                                                    |
| OK Help Print Copy Int to Exh Copy Exh to Int Co                                                                                                    | ppy Starting to Final                                                                                                    |
|                                                                                                    | RPM and above                                                                                                    |
| Screen above said<br>to make switch at<br>5500 RPM.                                                                                                    | Panda Marc Mith Vel 5000 —<br>An We kin<br>Act RVA m<br>Act RVA m<br>Act RV |
| RPM with bigger cam.                                                                                                    | Starting Cam Profile                                                                                                    |

| Figure A54 Importing an "Other Format Head File"                                                                                                    |                                                                                                    |                                                                                                    |                                                                                                    |  |  |  |
|----------------------------------------------------------------------------------------------------|----------------------------------------------------------------------------------------------------|----------------------------------------------------------------------------------------------------|----------------------------------------------------------------------------------------------------|--|--|--|
| Chamber Design Pent Roof<br>Help<br>Click on Spec Name or Spec Value for explanation of<br>spec to be given here.<br>OK Help See Layout Help<br>Enter comments for describing Some s                                                                                                    | Burn Rating Muc     Comments     Honda B19C5 Head     E from Library Save to Librar     Oper Example from Performance frem     Open from My Saved Files     Open Other Format Head Files     specs are estimates                                                                                                    | At bottom of Hear<br>Retrieve from Lib<br>appear. Click on<br>the "Retrieve" scr<br>Click on the "<br>Files" choice<br>"Open a Hea                                                                                                    | d Specs screen, click on<br>rary for these choices to<br>either of the top 2 choices and<br>een to the lower left appears.<br><sup>6</sup> Open Other Format Head<br>and you jump directly to the<br>d Flow File" shown below.                                                                                                    |  |  |  |
| Setrieve a Cylinder Head File       These         396 Cylinder Heads in Librar       These         1972 Eadlace 472-800 V-9 roted       1972 Cadlace 472-800 V-9 roted         1972 Cadlace 472-800 V-9 roted       1972 Cadlace 472-800 V-9 roted         1972 Cadlace 472-800 V-9 roted       1972 Cadlace 472-800 V-9 roted         1972 Cadlace 472-800 V-9 roted       1972 Cadlace 472-800 V-9 roted         1972 Cadlace 472-800 V-9 roted       1987 SB Ford 50 Stock         1987 SB Ford 50 Stock       1997 Ford 50 Stock         1999 Ford DDHC 4.6L Stock       1999 Ford DDHC 4.6L Stock         2.01 Ford Ford 2 Stock       Stock (20, Ford 50 Stock)         2.31 Cubo DHC 4.6L Stock       Stock (20, Ford 50 Stock)         2.31 Cubo DHC 4.6L Stock       Click here to open the screen to the right to find and open a .dfw or a .flw head file.         Std Engine Analyzer Head Examples         Load from Pot Flow Analy         This option loads in hundeds of simple Head our Pot Flow Analyzer software. | Se are Engine<br>lyzer Pro format<br>d files.                                                                                                    | Aren a Head Flow File         Look in:       Image: modular         Image: My Recent Documents       Image: Although and the state of the state of the                                                                                                    | From this screen<br>you can browse<br>most anywhere on<br>your computer to<br>find .dfw or .flw<br>format head files.<br>Click on one to<br>highlight it and<br>then click on Open<br>in the lower right<br>corner to bring up<br>the screen at the<br>Inwer Left<br>Mum_1225_Stan_Weis_World_Wide_Enterprises_Kevin Gert<br>*dfw;*flw)<br>read-only                                                                                                    |  |  |  |
| <ul> <li>Import a Head File</li> <li>Head: 5.4L 2V '99-04 LFP Stage II Alum_1</li> <li>Intake Summary</li> <li>Exhaust Summ</li> <li>Intake Port Vo</li> <li>Intake Port Di</li> <li>Intake Port Le</li> <li>Exhaust Port L</li> <li>Exhaust Port L</li> <li>Exhaust Port L</li> <li>Exhaust Port L</li> <li>Exhaust Port L</li> <li>Exhaust Port L</li> <li>Exhaust Port L</li> <li>Exhaust Port L</li> <li>Honda B18C5 Head</li> <li>This file does NDT have all the Engine Ana<br/>specifications, be sure to adjust those misses</li> </ul>                                                                                                    | 224_Stan_Weiss_World_Wide<br>Current Setting New Setting<br>1.780 dia valv<br>28.0"<br>1.450 dia valv<br>28.0"<br>102.0<br>1.450 dia valv<br>28.0"<br>102.0<br>1.450 dia valv<br>28.0"<br>1.450 dia valv<br>28.0"<br>1.450 dia valv<br>29.0"<br>1.450 dia valv<br>29.0"<br>1.450 | Summa<br>tenterprises <u>Kevin Gertgen.t</u><br>re, 223.0 FM/.600 lift @<br>re, 196.0 CFM/.600 lift @<br>Use Current value<br>Use Current value<br>Other Current value<br>Current value<br>Other Current value<br>Other Current v | Ary of head file you just picked.<br>If this head file has port<br>volume, it will calculate an<br>Avg Port Diameter based on<br>either the Port Length of the<br>current Eng Analyzer Pro file,<br>or select "Use my New entry"<br>and you can enter a new port<br>length for calculating the Avg<br>Port Diameter.<br>These comments are<br>created by the program<br>based on file name and<br>other info in the file. You<br>can these comments now<br>or any time later to<br>anything you want.<br>Click here for more info. |  |  |  |

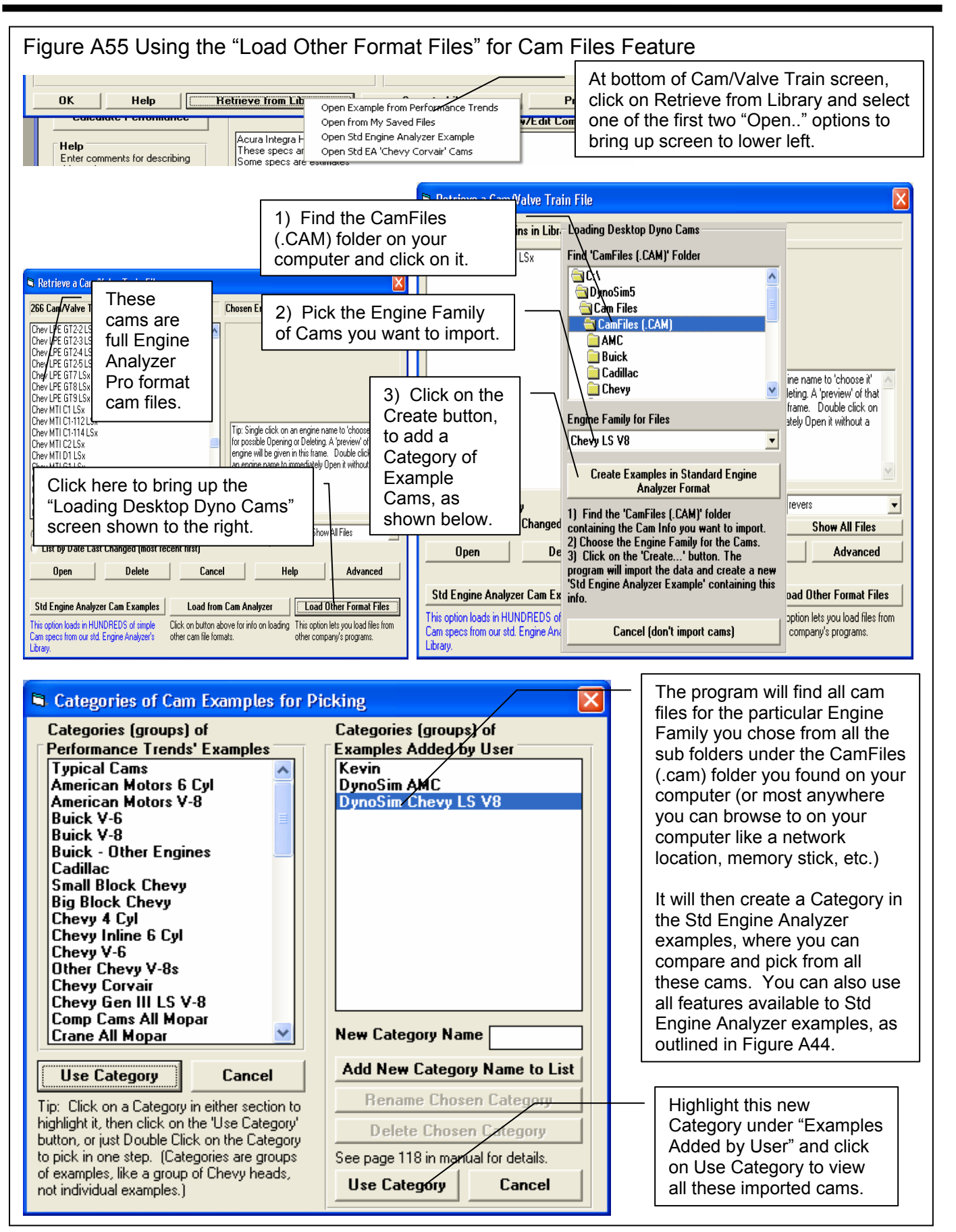

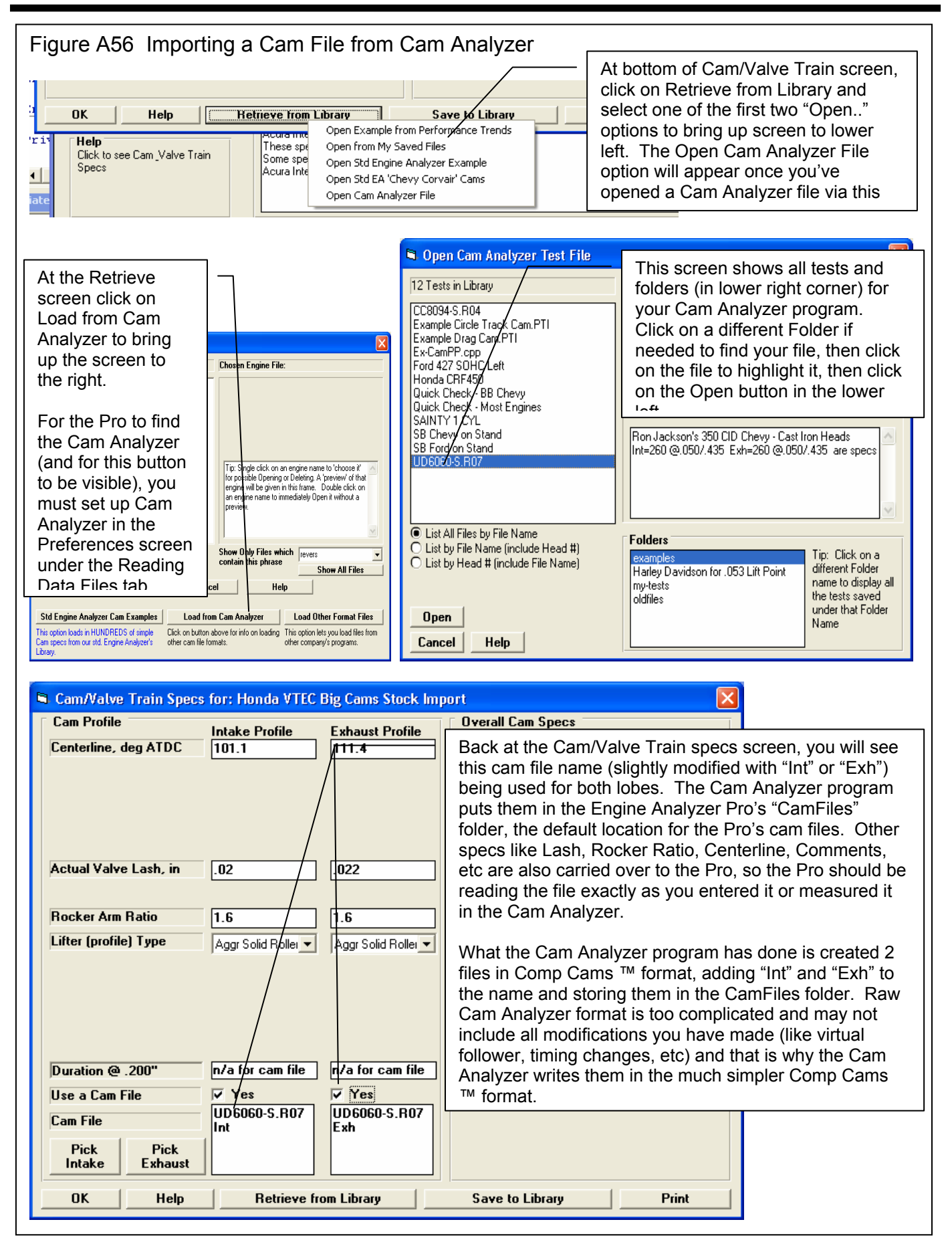